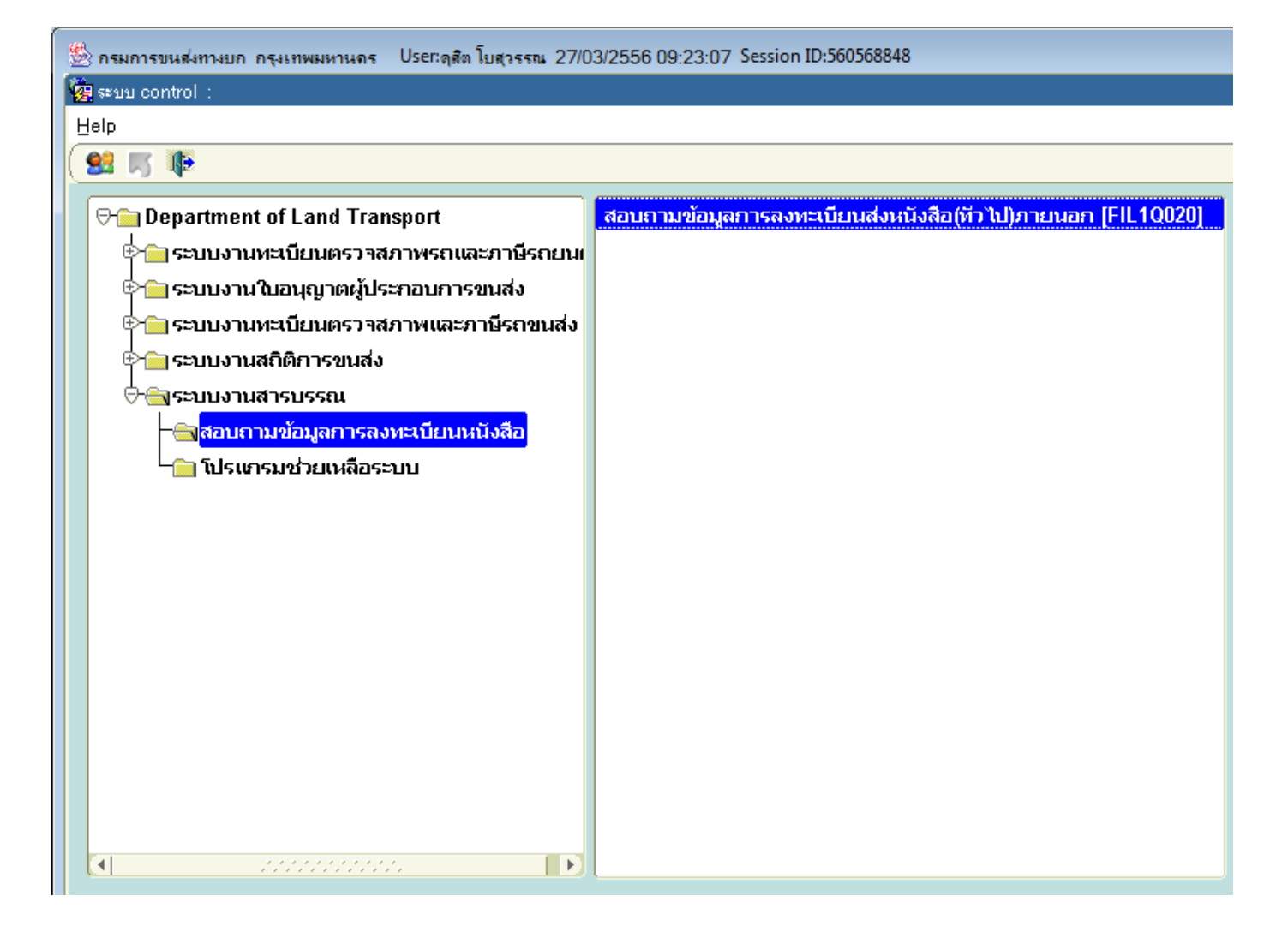

- ระบบงานสารบรรณ
  - สอบถามข้อมูลการลงทะเบียนหนังสือ

- สอบถามข้อมูลการลงทะเบียนส่งหนังสือ (ทั่วไป ) ภายนอก [ FIL1Q020]

| 🆄 กรมการขนส่งทางบก กรุงเทพมห | านคร User:ดุสิตโบสุวรรณ 27/03/    | 2556 09:27:56 Sess | ion ID:560568848 |         |   |
|------------------------------|-----------------------------------|--------------------|------------------|---------|---|
| 🥳 ระบบงานสารบรรณ : FIL1Q020  | สอบถามข้อมูลการลงทะเบียนส่งหนังสื | (อ(ทั่วไป)ภายนอก   |                  |         |   |
| Help                         |                                   |                    |                  |         |   |
| 🗿 🎭 👧 T 🔇 🖉 🚯                | 🖏 l 🔂 🗳 l 📭                       |                    |                  |         |   |
|                              |                                   |                    |                  |         |   |
| หน่วยงานลงทะเบียน            |                                   |                    |                  |         |   |
| ที่หนังสือ                   | 1                                 |                    | ลงวัน            | ฬ       |   |
| เรือง                        |                                   |                    |                  |         |   |
| จาก                          |                                   |                    |                  |         |   |
|                              |                                   |                    |                  |         |   |
| การลงทะเบียน หนังสืออ้า      | งอิง                              |                    |                  |         |   |
|                              |                                   |                    |                  |         |   |
| สมุดหะเ                      | .บยน                              | เลขทรบ             | วนทรบ            | เวลารบ  |   |
|                              |                                   |                    |                  |         |   |
|                              |                                   |                    |                  |         |   |
| สำดับที                      | ส่ง                               |                    | วันที่ส่ง        | เวลาส่ง |   |
|                              |                                   |                    |                  |         |   |
|                              |                                   |                    |                  |         |   |
|                              |                                   |                    |                  |         | 8 |
|                              |                                   |                    |                  |         | 8 |
|                              |                                   |                    |                  |         |   |
|                              |                                   |                    |                  |         | - |
|                              |                                   |                    |                  |         |   |
|                              |                                   |                    |                  |         |   |

หน้าสอบถามข้อมูลการลงทะเบียนส่งหนังสือ (ทั่วไป ) ภายนอก [ FIL1Q020]

| 🧐 กรมการขนส่งทางบก กรุงเ                                                          | ทพมหานคร Use             | กตุสิต โบสุวรรณ 27/         | 03/2556 09:27:56 Se  | ession ID:560568848 |         |  |
|-----------------------------------------------------------------------------------|--------------------------|-----------------------------|----------------------|---------------------|---------|--|
| 🩀 ระบบงานสารบรรณ : FIL1                                                           | I Q020 สอบถามข้อง        | yaการลงทะเบียนส่งห <b>า</b> | ∔ังสีอ(ทั่วไป)ภายนอก |                     |         |  |
| Help                                                                              |                          |                             |                      |                     |         |  |
|                                                                                   | 0000                     | 🖓 [ 🎼                       |                      |                     |         |  |
| หน่วยงานลงทะเบียน                                                                 | 215                      | 🕜 สำนักวิ                   | ศวกรรมยานยนต์        |                     |         |  |
| ที่หนังสือ                                                                        |                          |                             |                      | ລຸ່ວັນ              | เที     |  |
| เรื่อง                                                                            |                          |                             | 1                    |                     |         |  |
| จาก                                                                               |                          |                             |                      |                     |         |  |
| การลงทะเบียน หนัง                                                                 | <mark>เสืออ้างอิง</mark> |                             |                      |                     |         |  |
| สม                                                                                | งดหะเบียน                |                             | เลขที่รับ            | วันที่รับ           | เวลารับ |  |
|                                                                                   | •                        |                             | /                    |                     |         |  |
|                                                                                   |                          |                             |                      |                     |         |  |
| ลำดับที                                                                           |                          | ส่ง                         |                      | วันที่ส่ง           | เวลาส่ง |  |
|                                                                                   |                          |                             |                      |                     |         |  |
|                                                                                   |                          |                             |                      |                     |         |  |
|                                                                                   |                          |                             |                      |                     |         |  |
|                                                                                   |                          |                             |                      |                     |         |  |
|                                                                                   |                          |                             |                      |                     |         |  |
|                                                                                   |                          |                             |                      |                     |         |  |
|                                                                                   |                          |                             |                      |                     | ]       |  |
|                                                                                   |                          |                             |                      |                     |         |  |
|                                                                                   |                          |                             |                      |                     |         |  |
|                                                                                   |                          |                             |                      |                     |         |  |
|                                                                                   |                          |                             |                      |                     |         |  |
| - เลือกหน่วยงานลงทะเบียน                                                          |                          |                             |                      |                     |         |  |
|                                                                                   |                          | _                           |                      |                     |         |  |
| 215 สำนักที่                                                                      | วิศวกรรมย                | านยนต์                      |                      |                     |         |  |
|                                                                                   |                          |                             |                      |                     |         |  |
|                                                                                   |                          |                             |                      |                     |         |  |
|                                                                                   |                          |                             |                      |                     |         |  |
| - เม้าส์คลิ๊ก เพื่อค้นหาตารางหนังสือ (จะใช้เวลานานหน่คย แต่ถ้าพิมพ์เลขที่หนังสือ) |                          |                             |                      |                     |         |  |
|                                                                                   |                          |                             |                      |                     |         |  |

ลงไปในช่องเลย จะขึ้นว่าไม่พบข้อมูล)

| 🕮 กรมการขนสมทางบก กรุงเทพมหานตร 🛛 User:ดุสิต โบสุวรรณ 27/03/2556 09:28:55 Session ID:560568848 |                             |            |                                                                                                    |   |  |
|------------------------------------------------------------------------------------------------|-----------------------------|------------|----------------------------------------------------------------------------------------------------|---|--|
| 🥳 ระบบงานสารบรรณ : FIL1 Q020 สอบถามข้อมูลการลงทะเบียนส่งหนังสือ(ทั่วไป)ภายนอก                  |                             |            |                                                                                                    |   |  |
| Help                                                                                           |                             |            |                                                                                                    |   |  |
| 3 % % (                                                                                        |                             | B I III    |                                                                                                    |   |  |
| ,e                                                                                             | การางรหัสกีหนังสือ          |            | ×                                                                                                    |   |  |
| หน่วยงานลงทะเเ                                                                                 |                             |            |                                                                                                    |   |  |
| ทีนบั                                                                                          | Find %                      |            |                                                                                                    |   |  |
|                                                                                                |                             |            |                                                                                                    |   |  |
| •                                                                                              | иицыад<br>оо.0418-3/0000826 | 26/03/2556 | ້າຍຍັງ<br>2 ກັດວານແນ້ນທະລາແດນແຮງແລ້ວນເຊເຮ 9 (ດວລວດລາ) 40 ຄັ້ງ                                             |   |  |
|                                                                                                | ee 0418 7/0000825           | 26/03/2556 | แห่งว่ามีเหนืออย่างการรูปให้เกิดแรง (รถพาการุง) 40 คน<br>การเน็บชอบใบหลักการเป็นผู้ตราจและหอสอบรถที่ใช้ก็ |   |  |
| การองหะเบียน                                                                                   | /                           | 26/03/2556 | การเหนืออื่อ แม่หลาการเป็นผู้ตรวร และคดสอบระเท เอก<br>รายงานผอประชุบนาร็อแผบปฏิบัติการจัดการบอพิมพา       |   |  |
|                                                                                                | ,<br>ee 0418.3/0000824      | 26/03/2556 |                                                                                                    |   |  |
|                                                                                                | คค 0418.3/0000823           | 26/03/2556 |                                                                                                    |   |  |
|                                                                                                | คค 0418.3/0000822           | 26/03/2556 |                                                                                                    |   |  |
|                                                                                                | คค 0418.3/0000821           | 26/03/2556 |                                                                                                    |   |  |
|                                                                                                | คค 0418.3/0000820           | 26/03/2556 |                                                                                                    |   |  |
| สำดับ                                                                                          | คค 0418.3/0000819           | 26/03/2556 |                                                                                                    |   |  |
|                                                                                                | คค 0418.3/0000818           | 26/03/2556 |                                                                                                    |   |  |
|                                                                                                | คค 0418.3/0000817           | 26/03/2556 |                                                                                                    |   |  |
|                                                                                                |                             |            |                                                                                                    |   |  |
|                                                                                                |                             | Fin        | d OK Cancel                                                                                               |   |  |
|                                                                                                |                             | (          |                                                                                                    | J |  |
|                                                                                                |                             |            |                                                                                                    | - |  |
|                                                                                                |                             |            |                                                                                                    |   |  |
|                                                                                                |                             |            |                                                                                                    |   |  |
|                                                                                                |                             |            |                                                                                                    |   |  |
|                                                                                                |                             |            |                                                                                                    |   |  |

จะขึ้นกรอบตารางรหัสหนังสือ

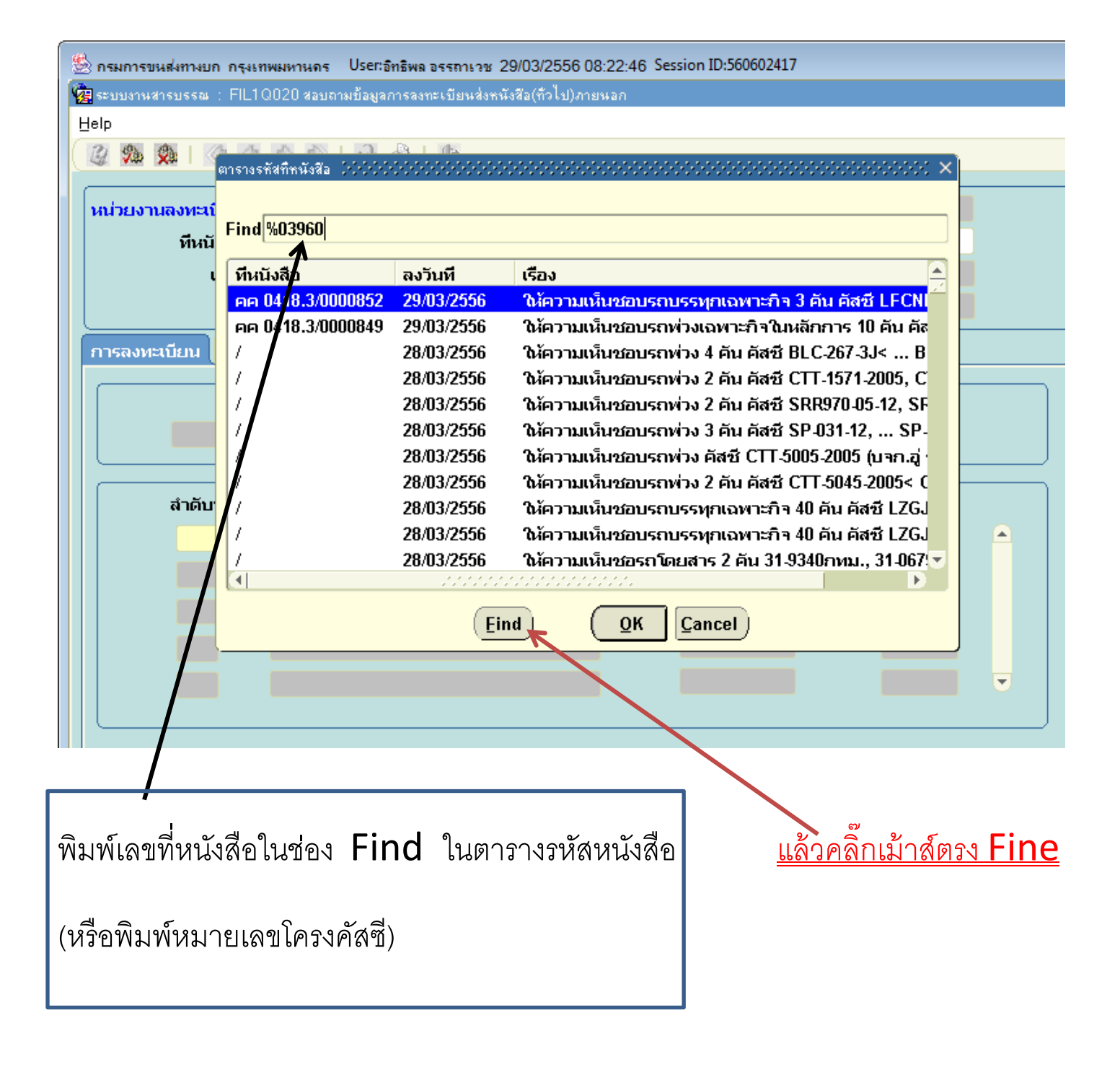

| 比 กรมการขนสง         | เทางบก กรุงเ   | ทพมหานคร U                   | ระเวลิทธิพล อรรถาเวช 29/03/2556 08:22:46 Session ID:560602417                                   |
|----------------------|----------------|------------------------------|-------------------------------------------------------------------------------------------------|
| 🙀 ระบบงานสารร        | ปรรณ : FIL1    | IQ020 สอบถามข้               | อมูลการลงทะเบียนส่งหนังสือ(ทั่วไป).ภายนอก                                                       |
| Help                 |                |                              |                                                                                                 |
| 2 % 🕺                |                | 001                          | 4월 1 🚳 😌                                                                                        |
|                      |                |                              |                                                                                                 |
| ตารางรหัสที่หนังวิ   | Wal (PCPCPCPC) | **********                   | $\times$                                                                                        |
|                      |                |                              |                                                                                                 |
| Findee 04%           | 6              |                              |                                                                                                 |
|                      |                |                              |                                                                                                 |
| ทหนงสอ<br>๑๑.0418.4/ | 0.000000       | สง <i>ว</i> นท<br>21/03/2555 | เรอง<br>ให้การมหรือเชื่อแรกมรรณกลักษาโอง 70 3736สย. ดัสซี El 1871 A 10087 (ยสจ.สงยอว)           |
| ee 0418.3/           | 0003960        | 14/03/2554                   | ให้ความเงินของสารรฐกาศติสารี *I ECNNE5PIA2002279*. *Ifcnkf4nba200284* (มจา.เอ็ม.อี.ดี.วิศวกรรม) |
| คค 0418.4/           | 0003960        | 19/03/2553                   | ใน้ความเห็นชอบรถบรรทุกดัดแปลงในหลักการ 80-0974ยล. คัสซี FRR33D4-3002148 (นายชวลิต ยุวสุต)       |
| คค 0408.3/           | 0003960        | 02/04/2552                   | ให้ความเห็นชอบรถบรรทุกดัดแปลง 70-2023ปท. คัสซี FM3MNLD-12717 (ผสจ.ปทุมธานี)                     |
| คค 0408.4/           | 0003960        | 03/04/2550                   | อนุญาตให้ต่ออายุใบอนุญาตจัดตั้งสถานตรวจสภาพรถ "กอพิบูลย์กรุ๊ป"                                  |
| คค 0408.2/           | 0000396        | 07/02/2550                   | การขอความเห็นชอบรถบรรทุก ลักษณะ 6/1 แบบ T-FB3-720 คัสซี T-254-07 (บ.ไทยรุ่งกลการ จก.)           |
|                      |                |                              |                                                                                                 |
|                      |                |                              |                                                                                                 |
|                      |                |                              |                                                                                                 |
|                      |                |                              |                                                                                                 |
|                      |                |                              |                                                                                                 |
|                      |                |                              |                                                                                                 |
|                      |                |                              | Eind <u>QK</u> <u>Cancel</u>                                                                    |
|                      |                |                              |                                                                                                 |
|                      |                |                              |                                                                                                 |
|                      |                |                              |                                                                                                 |

จะขึ้นเลขที่หนังสือที่เราจะค้นหาโดยจะขึ้นทุก ปี พ.ศ. ที่มี โดยเราเลือก ปี พ.ศ.ที่เราจะ ค้นหา โดยกด **OK** 

| b กรมการขนสงทางบก กรุงเทพมหานคร User:อิทธิพล อรรถาเวช 29/03/2556 08:22:46 Session ID:560602417 |                                                                             |                              |                                  |  |  |  |
|------------------------------------------------------------------------------------------------|-----------------------------------------------------------------------------|------------------------------|----------------------------------|--|--|--|
| 🥳 ระบบงานสารบรรณ : FIL10                                                                       | 🤹 ระบบงานสารบรรณ : FIL1Q020 สอบถามข้อมูลการลงทะเบียนส่งหนังสือ(กัวไป)ภายนอก |                              |                                  |  |  |  |
| Help                                                                                           |                                                                             |                              |                                  |  |  |  |
| 🕼 🕼 1 🗶 🦚 🕼                                                                                    | 🕸 🖗 l 🚱 l 🕼                                                                 |                              |                                  |  |  |  |
|                                                                                                |                                                                             |                              |                                  |  |  |  |
| หน่วยงานลงทะเบียน 2                                                                            | 215 🕜 สำนักวิศวร                                                            | ารรมยานยนต์                  |                                  |  |  |  |
| ที่หนังสือ ค                                                                                   | nn 0408.3 / 0003960                                                         |                              | ลงวันที่ <mark>02/04/2552</mark> |  |  |  |
| เรื่อง 1                                                                                       | ให้ความเห็นชอบรถบรรทุกดัดแปลง                                               | 70-2023ปท. คัสซี FM3MNLD-127 | /17 (ผสจ.ปทุมธานี)               |  |  |  |
| าก                                                                                             |                                                                             |                              |                                  |  |  |  |
|                                                                                                | 4                                                                           |                              |                                  |  |  |  |
| การลงหะเบยน หนงส                                                                               | ลออางอง                                                                     |                              |                                  |  |  |  |
| สมุ                                                                                            | ดหะเบียน เ                                                                  | ลขที่รับ วันที่รับ           | เวลารับ                          |  |  |  |
|                                                                                                |                                                                             |                              |                                  |  |  |  |
|                                                                                                |                                                                             |                              |                                  |  |  |  |
|                                                                                                |                                                                             | วับที่ส่ง                    | לבברו                            |  |  |  |
| ลาดบท                                                                                          | สง                                                                          |                              |                                  |  |  |  |
|                                                                                                |                                                                             |                              |                                  |  |  |  |
|                                                                                                |                                                                             |                              |                                  |  |  |  |
|                                                                                                |                                                                             |                              |                                  |  |  |  |
|                                                                                                |                                                                             |                              |                                  |  |  |  |
|                                                                                                |                                                                             |                              |                                  |  |  |  |
|                                                                                                |                                                                             |                              |                                  |  |  |  |
|                                                                                                |                                                                             |                              | )                                |  |  |  |
|                                                                                                |                                                                             |                              |                                  |  |  |  |

| 🏽 กรมการขนสมทางยก กรุงเทพมหานคร User:อิทธิพล อรรถาเวช 29/03/2556 08:22:46 Session ID:560602417           |
|----------------------------------------------------------------------------------------------------|
| 🧱 ระบบงานสารบรรณ : FIL1Q020 สอบถามข้อมูลการลงทะเบียนส่งหนังสือ(ทั่วไป)ภายนอก                             |
| Help                                                                                                    |
|                                                                                                    |
|                                                                                                    |
| ตารางรสัสที่หนังสือ ())))))))))))))))))))))))))))))))))))                                                |
|                                                                                                    |
| Find en 0408.3/0003960%                                                                                  |
| ที่หนังสือ ลงวันที่ เรื่อง                                                                               |
| คค 0408.3/0003960 02/04/2552 ให้ความเห็นชอบรถบรรทุกดัดแปลง 70-2023ปท. คัสซี FM3MNLD-12717 (ผสจ.ปทุมธานี) |
|                                                                                                    |
|                                                                                                    |
|                                                                                                    |
|                                                                                                    |
|                                                                                                    |
|                                                                                                    |
|                                                                                                    |
|                                                                                                    |
|                                                                                                    |
|                                                                                                    |
| Eind <u>OK</u> <u>Cancel</u>                                                                             |
|                                                                                                    |
|                                                                                                    |

หาโดยพิมพ์หมายเลขคัสซี

พิมพ์หมายเลขคัสซีที่ช่องค้นหา จะขึ้นเฉพาะคันหมายเลขคัสซีนั้น แล้วกด **OK** 

| b กรมการขนสงทางบก กรุงเทพมหานคร User:อิทธิพล อรรถาเวช 29/03/2556 08:22:46 Session ID:560602417 |                                                                              |                               |                    |  |  |  |
|------------------------------------------------------------------------------------------------|------------------------------------------------------------------------------|-------------------------------|--------------------|--|--|--|
| 🥵 ระบบงานสารบรรณ : FIL1Q020 สอบถามข้อมูลการ                                                    | 🥳 ระบบงานสารบรรณ : FIL1Q020 สอบถามข้อมูลการลงทะเบียนส่งหนังสือ(ทั่วไป)ภายนอก |                               |                    |  |  |  |
| Help                                                                                           |                                                                              |                               |                    |  |  |  |
| 🕹 🔂 1 🖉 🖉 🕼 🕼 🕼 🕼                                                                              | ı [ 📭                                                                        |                               |                    |  |  |  |
|                                                                                                |                                                                              |                               |                    |  |  |  |
| หน่วยงานลงทะเบียน 215                                                                          | 🕜 สำนักวิศวกรรมยานยนต์                                                       |                               |                    |  |  |  |
| ที่หนังสือ คค 0408.3 /                                                                         | 0003960                                                                      | ลงวันที่ <mark>02/04//</mark> | 2 <mark>552</mark> |  |  |  |
| เรื่อง <mark>ให้ความเห็นชอบรถ</mark> า                                                         | มรรทุกดัดแปลง 70-2023ปท. คัสซี Fl                                            | M3MNLD-12717 (ผสจ.ปทุมธาน์    | i)                 |  |  |  |
| จาก                                                                                            |                                                                              |                               |                    |  |  |  |
|                                                                                                |                                                                              |                               |                    |  |  |  |
| การสงทะเบยน หนังสออางอง                                                                        |                                                                              |                               |                    |  |  |  |
| สมุดทะเบียน                                                                                    | เลขที่รับ                                                                    | วันที่รับ เวลารับ             | 1                  |  |  |  |
|                                                                                                |                                                                              |                               |                    |  |  |  |
|                                                                                                |                                                                              |                               |                    |  |  |  |
|                                                                                                | 4.                                                                           | วันที่ส่ง เวล                 |                    |  |  |  |
|                                                                                                | ดบ                                                                           |                               |                    |  |  |  |
|                                                                                                |                                                                              |                               |                    |  |  |  |
|                                                                                                |                                                                              |                               |                    |  |  |  |
|                                                                                                |                                                                              |                               |                    |  |  |  |
|                                                                                                |                                                                              |                               |                    |  |  |  |
|                                                                                                |                                                                              |                               |                    |  |  |  |
|                                                                                                |                                                                              |                               |                    |  |  |  |
|                                                                                                |                                                                              |                               |                    |  |  |  |
|                                                                                                |                                                                              |                               |                    |  |  |  |

<u>ปัญหาที่หาไม่พบ</u> กรณีที่ขอความเห็นชอบไว้หลายคันในหนังสือฉบับเดียวกัน เมื่อออก เลขที่หนังสือแล้วจะพิมพ์หมายเลขคัสซีได้ไม่ครบทุกคัน เนื่องจากความยาวของช่องที่ พิมพ์ไม่พอ จะใส่เครื่องหมาย ( ฯ ) ไว้ ทำให้ไม่พบหมายเลขคัสซีในหนังสือฉบับนั้น (ในหนังสือฉบับนั้นขอไว้ 10 คัน แต่พิมพ์หมายเลขคัสซีไว้ 2 คัน)